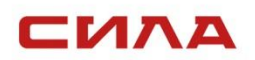

06.12.2023 г. Версия 2.0.0

## ИНСТРУКЦИЯ

## СЕРВЕР СИЛА Переход серверов на прошивку Система управления семейством серверов СИЛА «Сила КУБ»

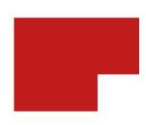

# 1 ДЛЯ СЕРВЕРА СР2-5422

Для перехода с прошивки OpenBMC на прошивку Система управления семейством серверов СИЛА «Сила КУБ» (далее Сила КУБ) выполните следующие действия:

## ПРЕДУПРЕЖДЕНИЕ

До начала прошивки ВМС должна быть выполнена новая прошивка BIOS.

1. Выполните настройку в BIOS, для этого выполните команду:

RTC S4 Wakeup = Disabled установить

|                                                                                                    |                 | InsydeH20 Setup Utility | Rev. 5.0                                 |
|----------------------------------------------------------------------------------------------------|-----------------|-------------------------|------------------------------------------|
| Main Advanced Security Po                                                                                                    | wer Boot Exit   |                         |                                          |
| Platforn Information<br>Hond Configuration<br>Peripheral Configuration<br>PACPI Table/Features Control<br>Psystem Event Log<br>Psicket Configuration<br>PHE Configuration<br>PHE Configuration<br>PACPI Configuration<br>PACPI Configuration<br>PACPI Configuration<br>PACPI Configuration<br>PACPI Sevent Log Config Hanager<br>PCOnsole Redirection<br>PAVM Express Information |                 |                         | Configures ACP1 Tables/Features setting. |
| F1 Help<br>Esc Evit                                                                                                    | 1/1 Select Item | F5/F6 Change Values     | F9 Setup Defaults<br>F10 Save and Exit   |

Рисунок 1.

| Advanced                                                                                                    |                                                                                                    | InsydeH20 Setu                                                                           | p Utility                               | Rev. 5.                                                       |
|----------------------------------------------------------------------------------------------------|----------------------------------------------------------------------------------------------------|------------------------------------------------------------------------------------------|-----------------------------------------|---------------------------------------------------------------|
| ACPI Table/Features Control<br>FACP - RTC S4 Wakeup<br>APIC - 10 APIC Hode<br>ACPI Hemory Debug<br>ACPI Hemory Debug<br>ACPI Hemory Debug Address<br>Low Power S0 Idle Capable<br>SPCR Table Support<br>HPET Table Support | ୁ ଏହି<br>ବ୍ୟ<br>କ<br>ପ<br>ପ<br>ପ<br>ପ<br>ପ<br>ପ<br>ସ<br>ଦ<br>ସ<br>ସ<br>ସ<br>ସ<br>ସ<br>ସ<br>ସ<br>ସ<br>ସ<br>ସ<br>ସ<br>ସ | sab led><br>ab led><br>ab led><br>sab led><br>sab led><br>sab led><br>ab led><br>ab led> |                                         | Value only for ACPI. Enable/Disable for<br>S4 Wakeup from RTC |
| El Help<br>Esc Exit                                                                                                    | 1/1 Select Iter<br>+/+ Select Iter                                                                                    | n F5/I<br>n Entr                                                                         | F6 Change Values<br>ar Select ⊨ SubHenu | F9 Setup Defaults<br>F10 Save and Exit                        |

Рисунок 2.

- Запросите в <u>Службе Поддержки</u> актуальную версию исполняемого файла для вашей модели сервера для обновления системы Сила КУБ.

scp -oHostKeyAlgorithms=+ssh-rsa flash-sila-bmc root@ XX.X.XXX:/home/root

где XX.X.X.XXX - адрес прошиваемого сервера.

- 4. Авторизуйтесь по SSH на OpenBMC.
- 5. Перейдите в каталог /home/root
- 6. Выполните запуск скрипта-прошивальщика

#### flash-sila-bmc-YYYYYYYYYYYYYY

#### ИНСТРУКЦИЯ

# Пример команды запуска скрипта, (где XX.X.X.XXX - адрес прошиваемого сервера):

ssh root@XX.X.X.XXX

cd /home/root

./flash-sila-bmc

7. Дождитесь завершения обновления с последующей перезагрузкой системы ВМС

## ПРЕДУПРЕЖДЕНИЕ

Все пользовательские настройки, IP адрес, и МАС адрес будут изменены и IP адрес будет получен с сервера DHCP, иначе используйте ipmitool. Зайдите в настройки сети и измените MAC адрес.

# 2 ДЛЯ СЕРВЕРА СР2-6327

Для перехода на прошивку Сила КУБ выполните следующие действия:

- 1. Запросите в <u>Службе Поддержки</u> актуальную версию исполняемого файла для вашей модели сервера для обновления системы Сила КУБ.
- Выполните подключение по протоколу SCP к операционной системе (далее OC), используя IP адрес OC, логин и пароль от учетной записи OC (например, утилитой WinSCP).
- 3. Создайте директорию в домашнем каталоге для хранения файлов, например, «Update\_BMC».

#### Пример команды создания директории:

mkdir Update\_BMC

- Скопируйте следующие файлы в созданную директорию «Update\_BMC»:
  - CUBE\_CP2\_6327\_1263.static.mtd;
  - socflash\_x64;
  - bios-63-2.fd;
  - afulnx\_64.
- 5. Авторизуйтесь в системе от имени root, для этого выполните команду:

sudo –i

6. Перейдите в созданную директорию «Update\_BMC, для этого выполните команду:

cd ~sila/Update\_BMC

7. Проверьте наличие файлов в этой директории, для этого выполните команду:

ls

- 8. Обновите ВМС, выполнив следующие действия:
  - добавьте разрешение на выполнение файла, для этого выполните команду:

chmod +x socflash\_x64

 запустите файл обновления ВМС, для этого выполните команду:

/socflash\_x64 CUBE\_CP2\_6327\_1263.static.mtd backup.bin

Примечание: файл backup.bin – файл резервной копии (снимок состояния), имя файла может быть произвольным:

 дождитесь окончания обновления. Вывод успешного обновления представлен на рисунке 1;

| root@sila:/home/sila/Update_BMC# ./socflash_x64 CUBE_CP2_6327_1263.static.mtd backup.bin |
|------------------------------------------------------------------------------------------|
| ASPEED SOC Flash Utility v.1.20.00                                                       |
| Warning:                                                                                 |
| SoCflash utility is only for engineers to update the firmware in lab,                    |
| it is not a commercialized software product,                                             |
| ASPEED has not done compatibility/reliability stress test for SoCflash.                  |
| Please do not use this utility for any mass production purpose.                          |
| Press y to continue if you are agree                                                     |
| Y.                                                                                       |
| Find ASPEED Device la03:2000 on 4:0.0                                                    |
| MMIO Virtual Address: 692dc000                                                           |
| Relocate IO Base: 2000                                                                   |
| Found ASPEED Device la03:2500 rev. 41                                                    |
| Static Memory Controller Information:                                                    |
| CSO Flash Type is SPI                                                                    |
| CS1 Flash Type is SPI                                                                    |
| CS2 Flash Type is SPI                                                                    |
| CS3 Flash Type is NOR                                                                    |
| CS4 Flash Type is NOR                                                                    |
| Boot CS is 0                                                                             |
| Option Information:                                                                      |
| CS: 0                                                                                    |
| Flash Type: SPI                                                                          |
| [Warning] Don't AC OFF or Reboot System During BMC Firmware Update!!                     |
| [SOCFLASH] Flash ID : 1940ef                                                             |
| Find Flash Chip #1: WinbondW25Q256/257                                                   |
| Backup Flash Chip O.K.                                                                   |
| Update Flash Chip #1 O.K.                                                                |
| Update Flash Chip O.K.                                                                   |

Рисунок 1. Вывод успешного обновления ВМС

9. После обновления ВМС будет перезагружен и до пяти минут не будет работать графический интерфейс.

### ПРЕДУПРЕЖДЕНИЕ

При обновлении полностью перезаписывается flashкарта и ВМС может потерять заданный статический IPадрес. Для проверки установите утилиту ipmitool и выполните команды:

- sudo apt install ipmitool установка
- *ipmitool power status* проверка состояния сервера по питанию (on/off)
- ipmitool lan print проверка IP-адреса ВМС

10. Не перезагружайте сервер.

11. Обновите BIOS, выполнив следующие действия:

 добавьте разрешение на выполнение файла, для этого выполните команду:

chmod +x afulnx\_64

запустите файл обновления BIOS, для этого выполните команду:

### /afulnx\_64 bios-63-2.fd /R

– дождитесь окончания обновления. Вывод успешного обновления представлен на рисунке 2.

| AMI Firmware Update Utility v5.14.02.0026                       | 1 |
|-----------------------------------------------------------------|---|
| Copyright (c) 1985-2021, American Megatrends International LLC. | 1 |
| All rights reserved. Subject to AMI licensing agreement.        | 1 |
| ***************************************                         | + |
| Reading flash Done                                              |   |
| - ME Data Size Checking Pass                                    |   |
| - FFS Checksums Pass                                            |   |
| - Check RomLayout Pass                                          |   |
| Erasing Main Block Done                                         |   |
| Updating Main Block Done                                        |   |
| Verifying Main Block Done                                       |   |

Рисунок 2. Вывод успешного обновления BIOS

ИНСТРУКЦИЯ

12. Перезапустите систему, для этого выполните команду:

reboot

- 13. Дождитесь полной загрузки интерфейса.
- 14. При необходимости перезапустите ВМС.

## КОНТАКТНАЯ ИНФОРМАЦИЯ

#### Техническая поддержка

+7 (495) 662-10-52 для звонков из Москвы +7 (800) 600-96-22 для звонков из регионов service@sila.ru

Если Вам требуется квалифицированная помощь, позвоните на телефон «горячей линии поддержки», напишите письмо или воспользуйтесь другими способами обращения в техническую поддержку:

■ система учета заявок Service Desk: <u>https://sila.intraservice.ru/</u>

- форма регистрации заявки на сайте: <u>http://sila.ru/support</u>
- мобильное приложение IntraService: <u>iOS</u> и <u>Android</u>

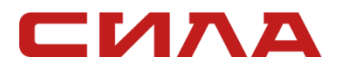

КОНТАКТЫ

125167, г. Москва, Ленинградский пр-т, д. 37А, корп. 4 +7 (495) 933-37-01 <u>info@sila.ru</u> <u>www.sila.ru</u>